## Guía carga de prescripciones para Jacto Omni 700

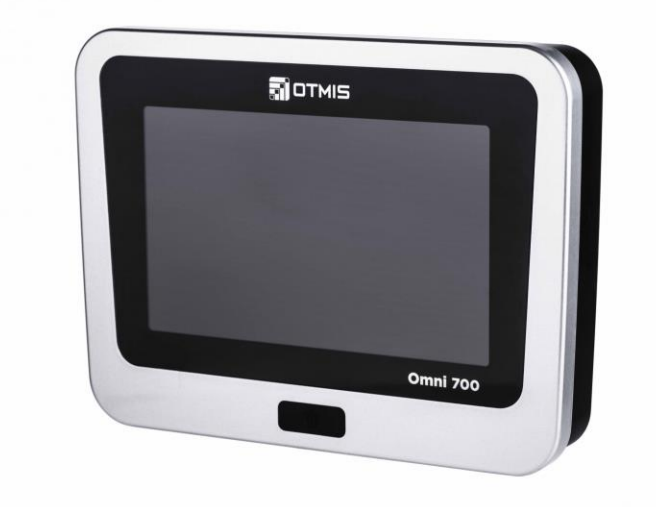

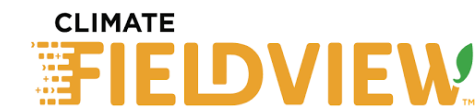

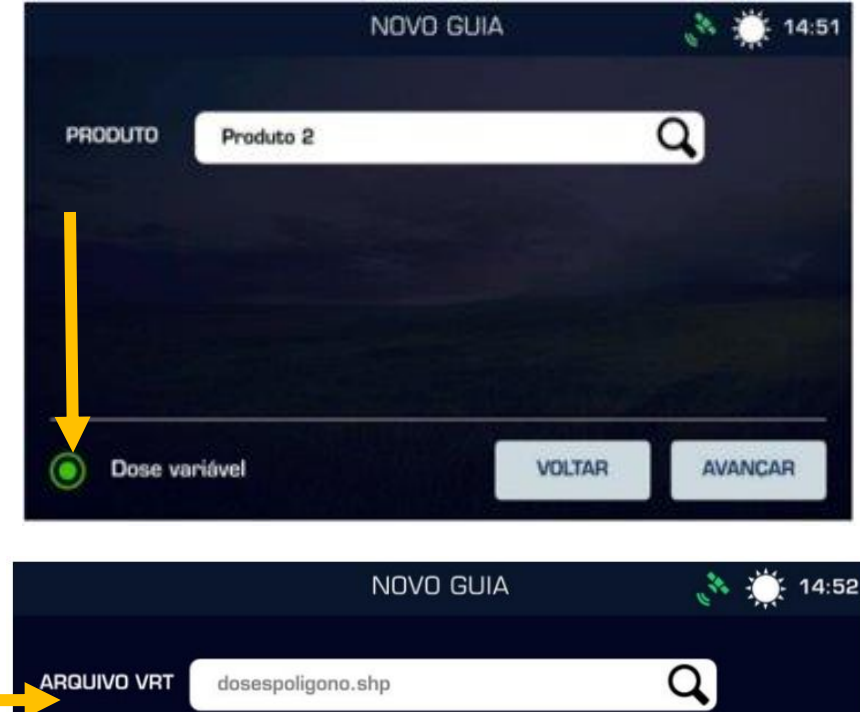

NOVO GUIA (\* 14:52 ARQUIVO VRT dosespoligono.shp COLUNA Selecionar coluna de dose CANCELAR MARCITAR 3263.FT id KCI P2O5 1 1 300,0000 200 2 2 2 225,0000 150

3

150,0000

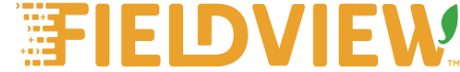

100

Iniciar un nuevo trabajo, en la pestaña Nueva guía. Es necesario seleccionar la opción de Dosis Variable.

2 Seleccionar el mapa (shape)

**3** Seleccionar la columna (atributo)

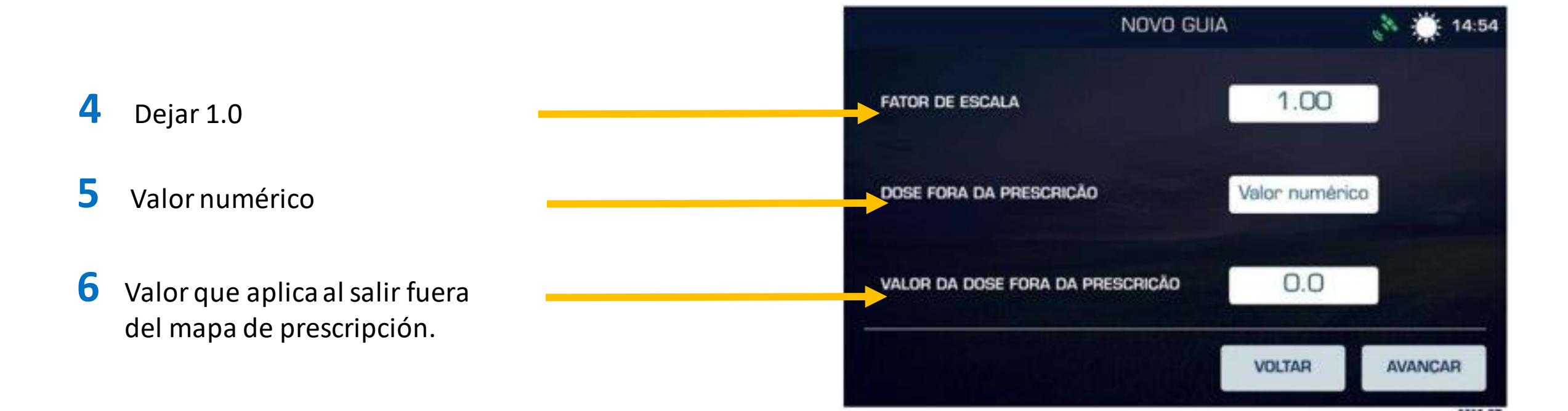

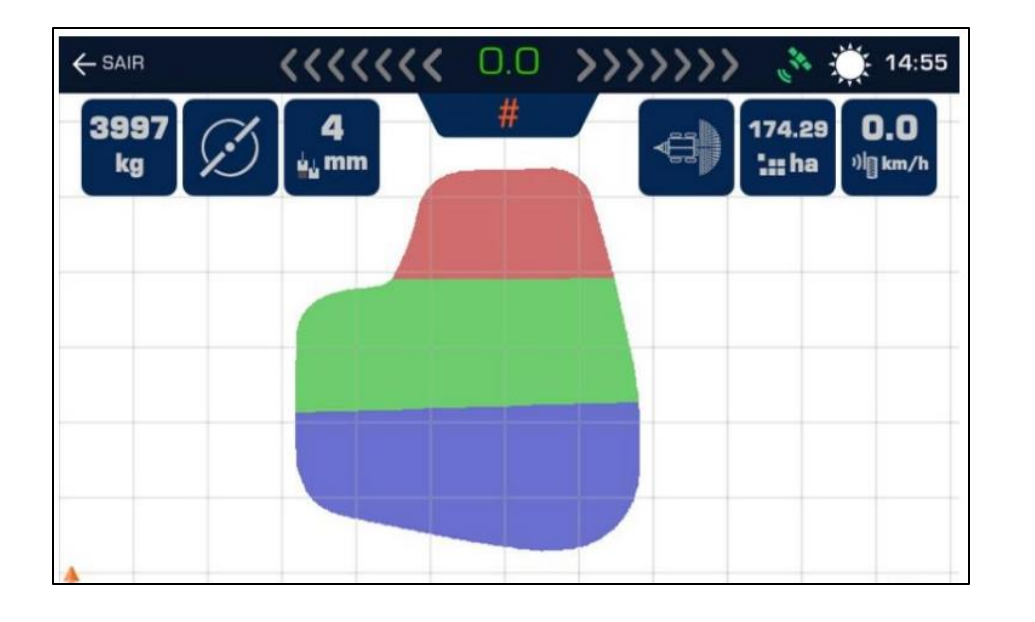

7 En la pantalla de operaciones se puede ver el mapa de prescripción importado, con la dosis a aplicar en cada ambiente

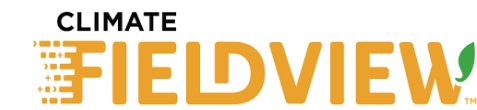